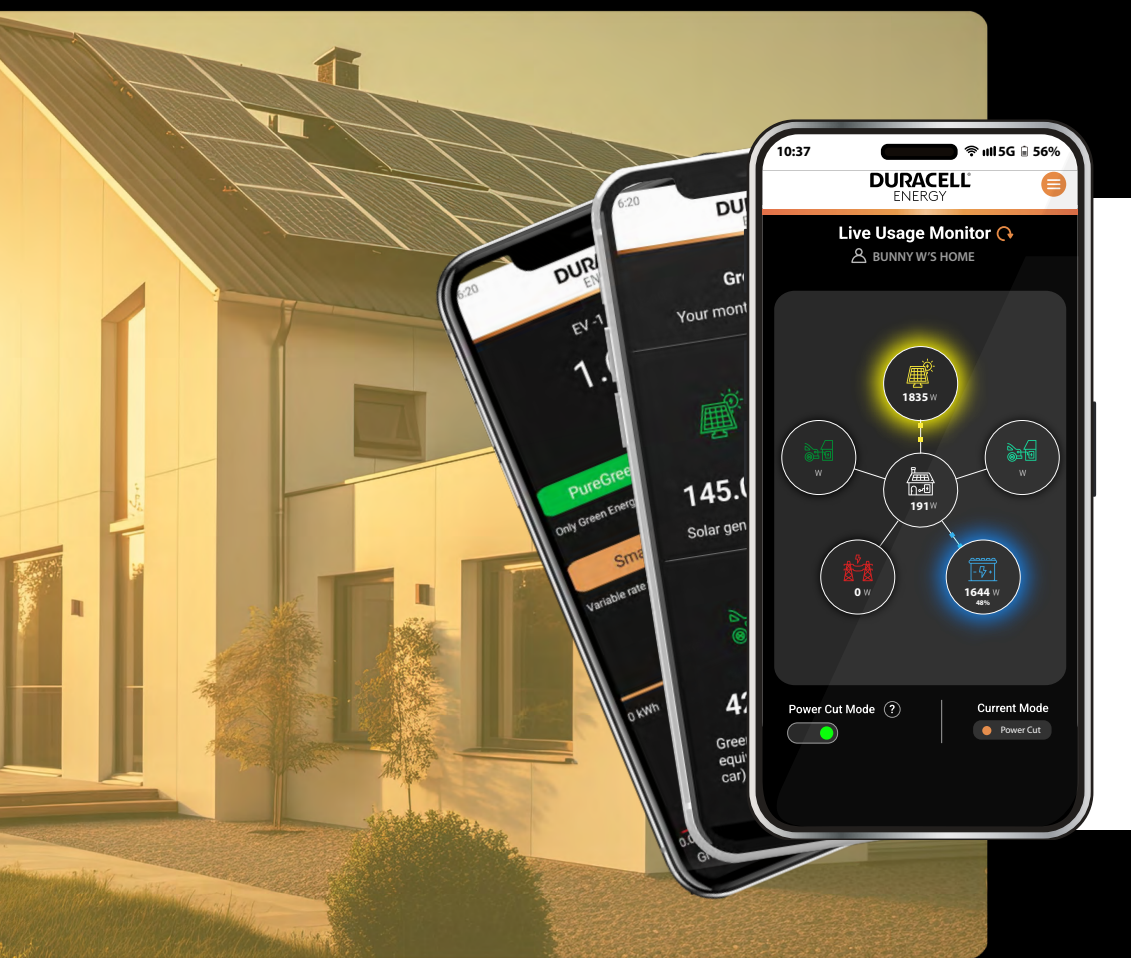

# **DURACELL**<sup>®</sup> ENERGY

Installer's App Guide

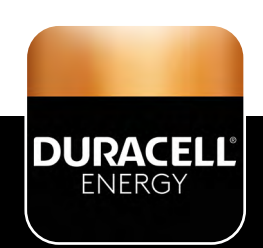

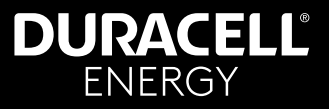

**Important:**If Installing a **Dura-i Inverter** with a battery system please refer to **5**. **Creating a Plant on the Dura-i App** in the **Dura-i Inverter User Manual** before following the steps in this Installer's app guide. If installing an alternative inverter please refer to that manufacturer's instructions before using this manual.

# Contents

| 1. Download the APP                         | 2  |
|---------------------------------------------|----|
| 2. Installer Log in & Registration          | 3  |
| 3. Installer's Product Page                 | 4  |
| 4. EV Charger ID Registration               | 5  |
| 4.1. EV Charger - Install at a New Site     | 6  |
| 4.2. EV Charger - Modify the Existing Site  | 8  |
| 5. Battery ID Registration                  | 9  |
| 5.1. Battery - Install at a New Site        | 10 |
| 5.2. Battery - Modify the Existing Site     | 12 |
| 6. Installer Installation Test              | 13 |
| 7. Homeowner Initial Login                  | 14 |
| 8. Solis App Setup                          | 16 |
| 8.1. Adding Duracell Energy as a Guest      |    |
| 9. Installer Presents App Pages to Customer | 17 |
| 9.1. Homeowner Screens                      |    |
| 10. Additional Support                      | 20 |

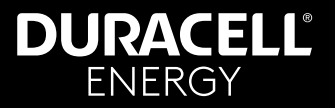

## 1. Download the APP

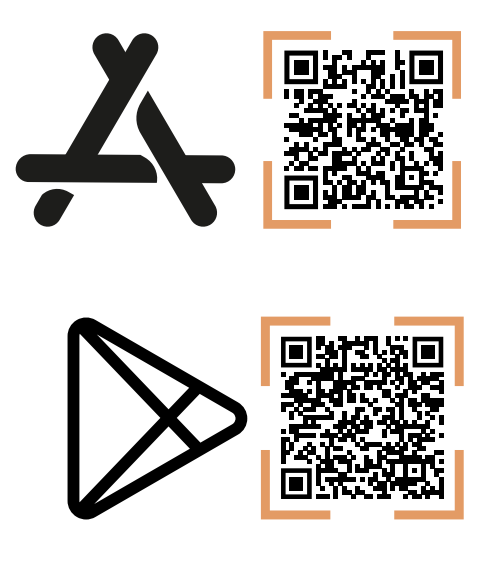

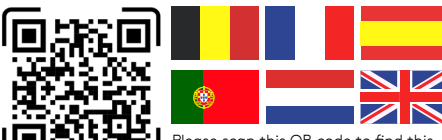

Please scan this QR code to find this document in alternative languages.

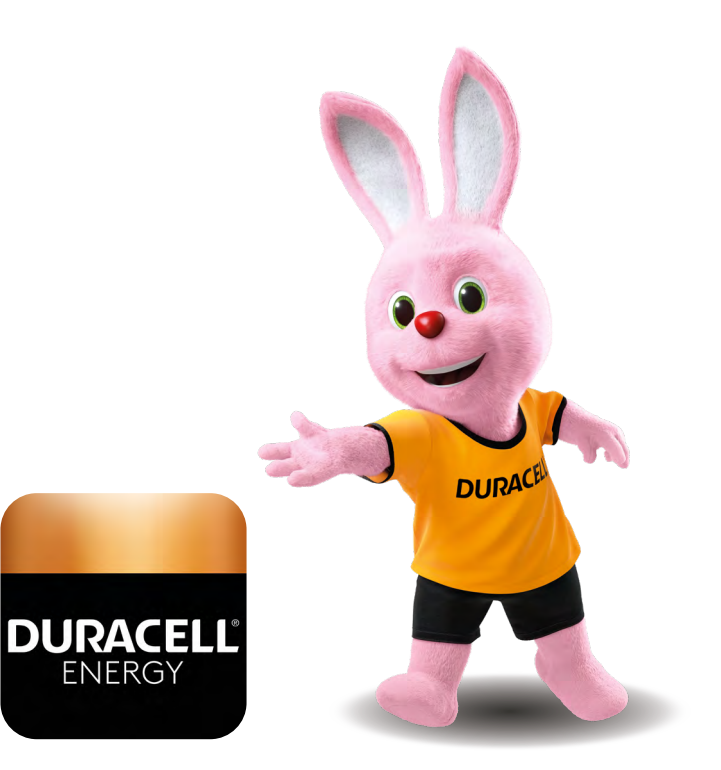

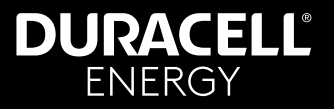

# 2. Installer Log in & Registration

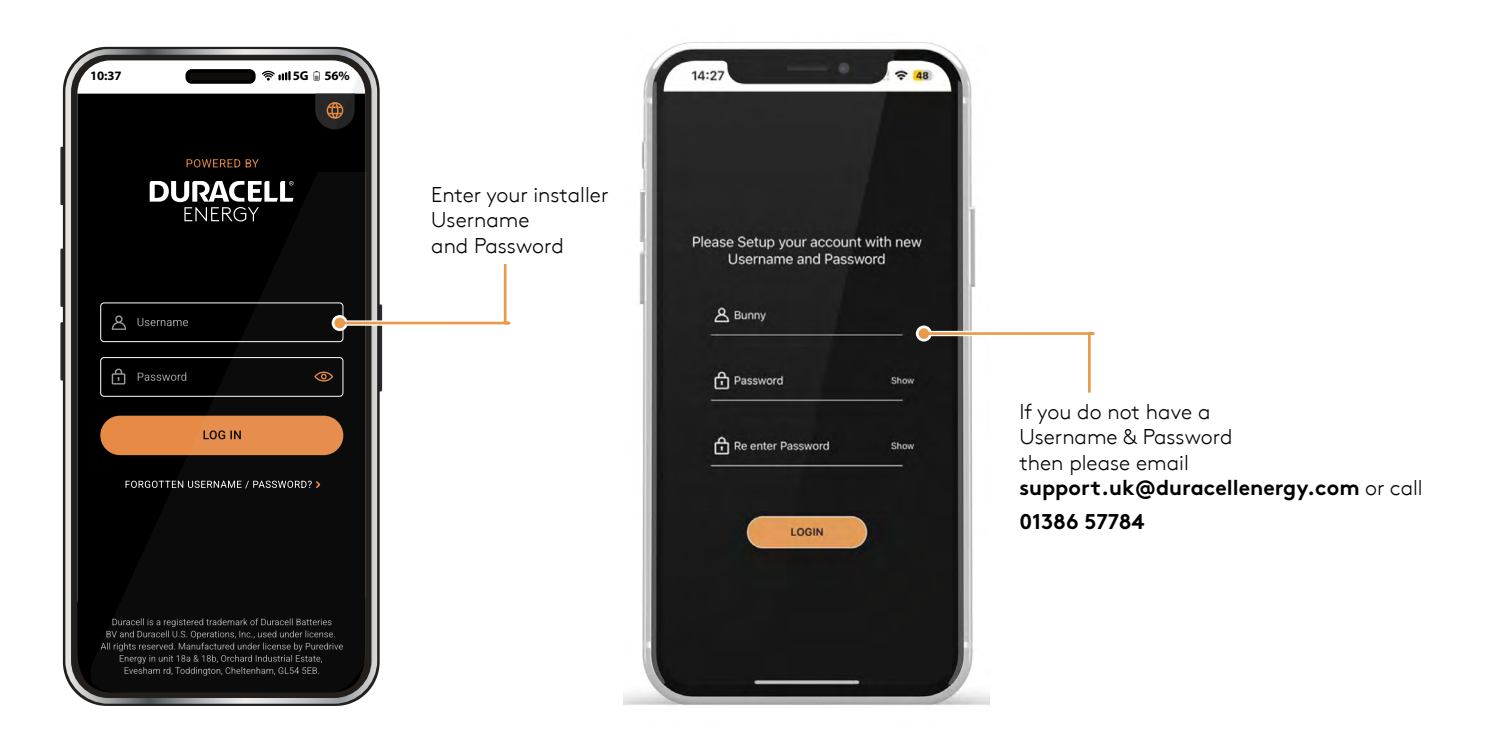

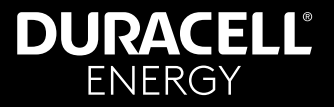

## **3. Installer's Product Page**

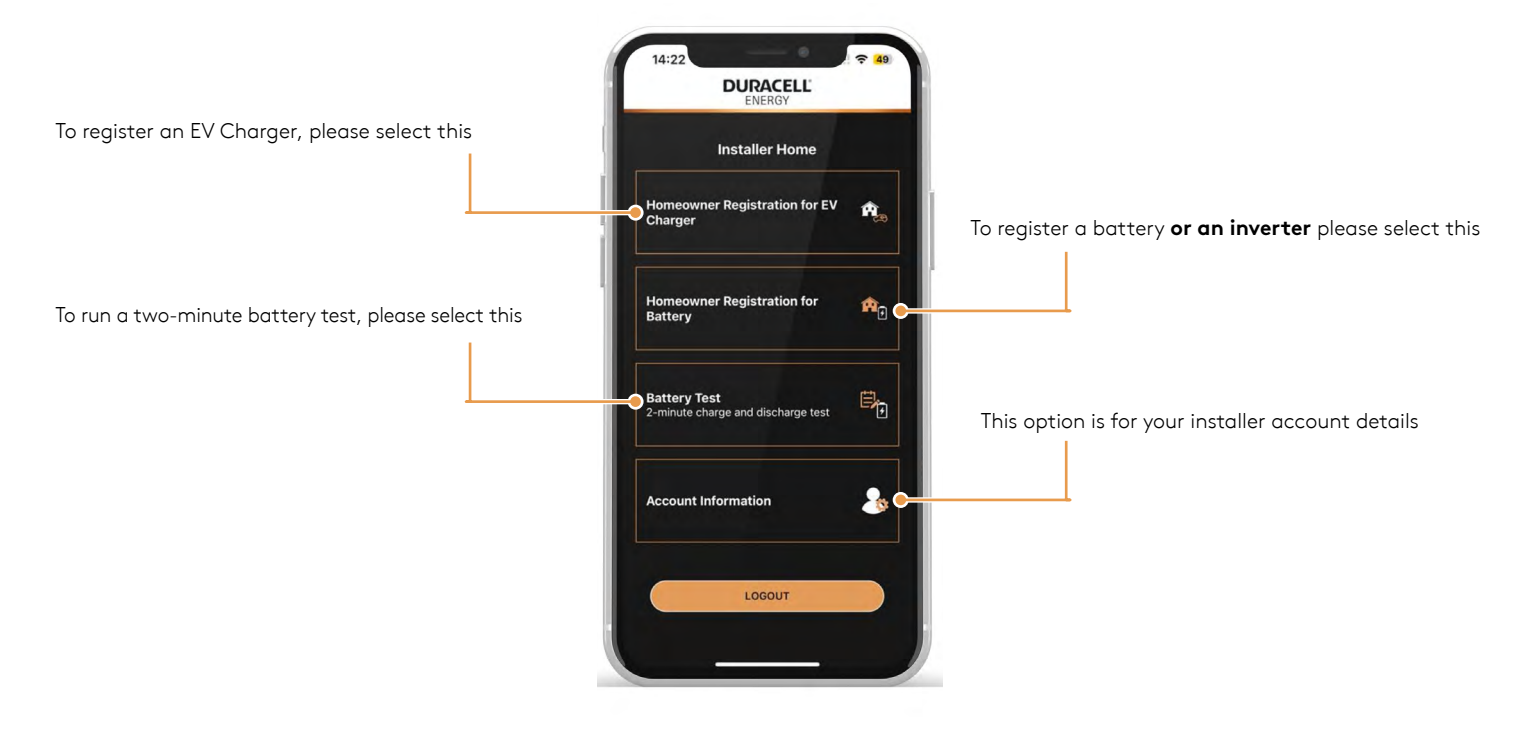

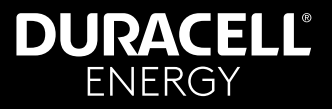

# 4. EV Charger ID Registration

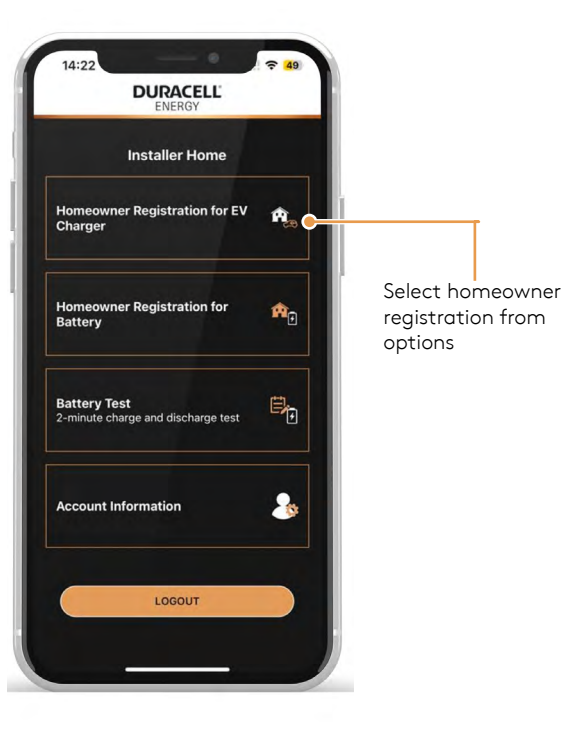

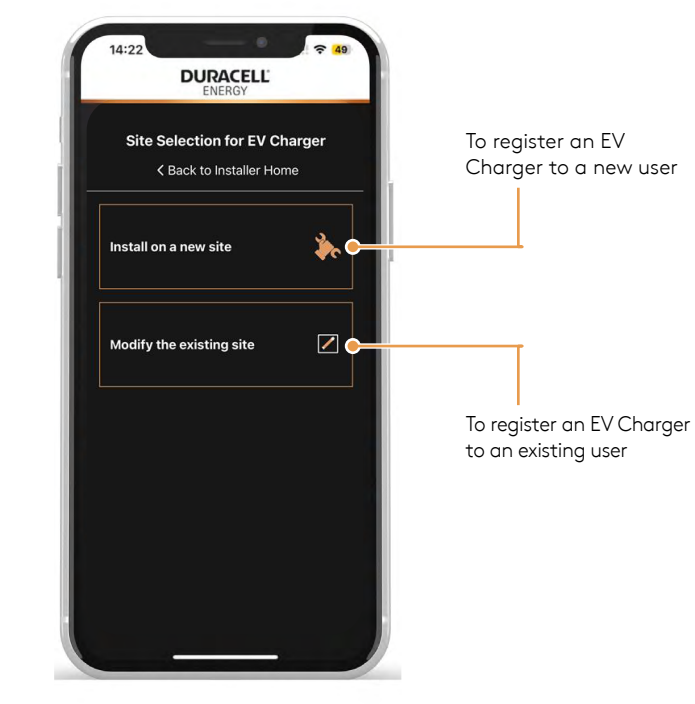

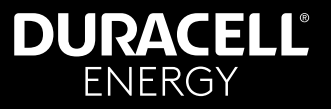

#### 4.1. EV Charger - Install at a New Site

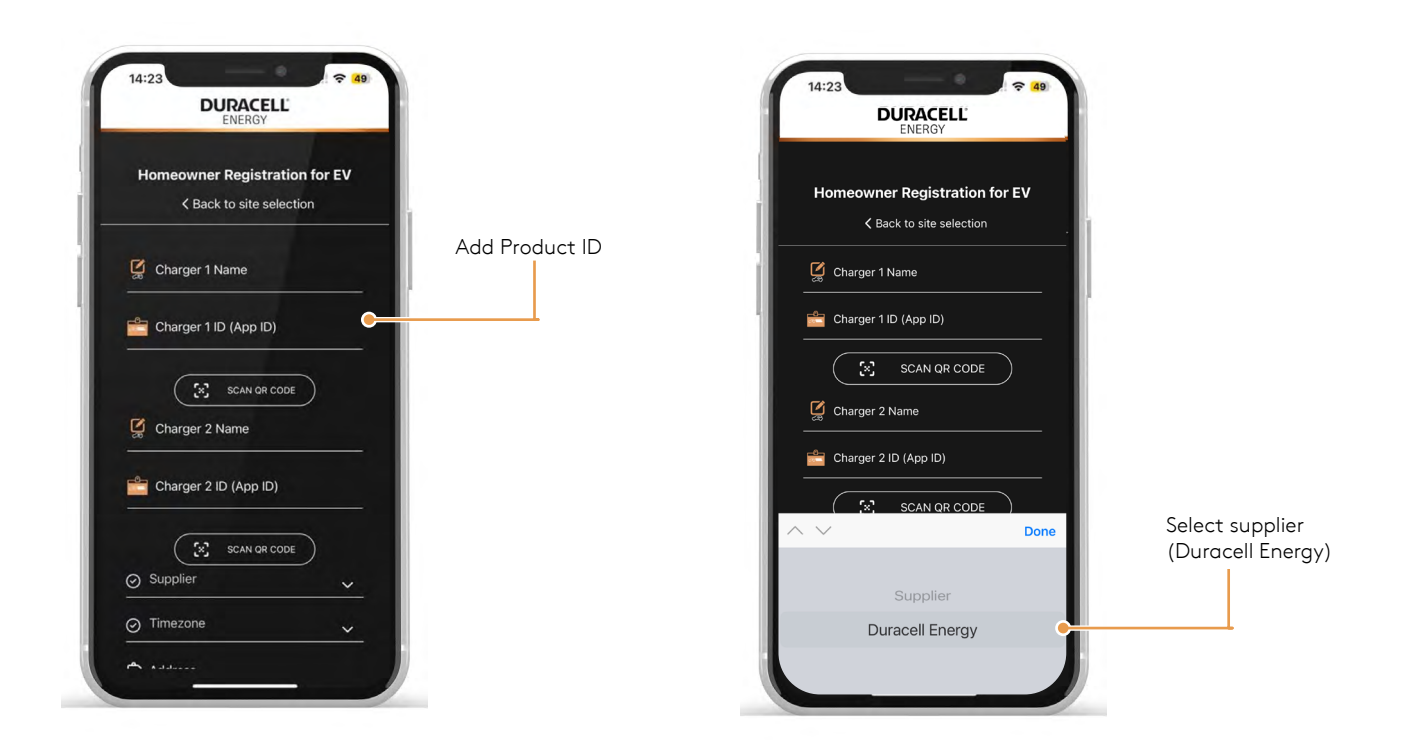

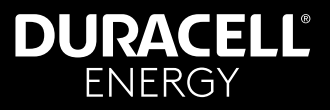

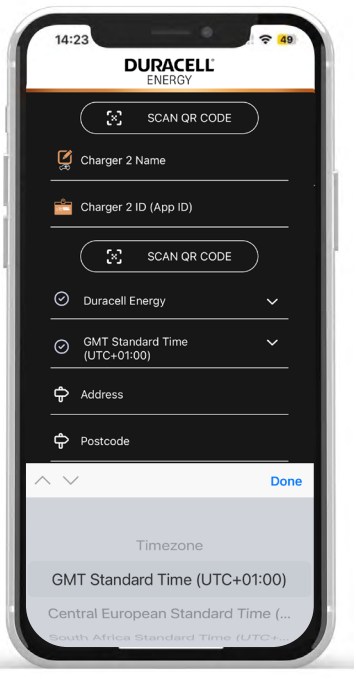

Select Time Zone

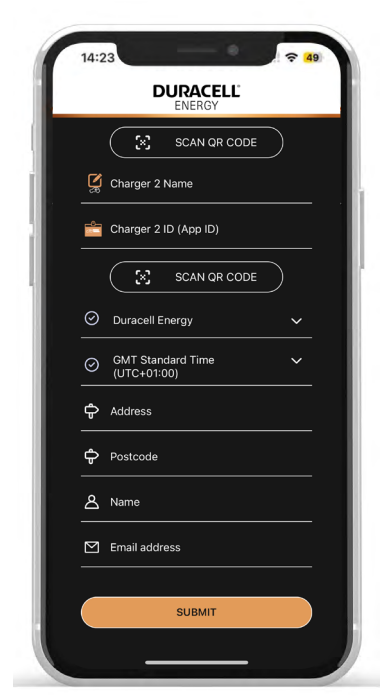

After filling this in select 'submit'. This sends an automated email with temporary login credentials to the homeowner

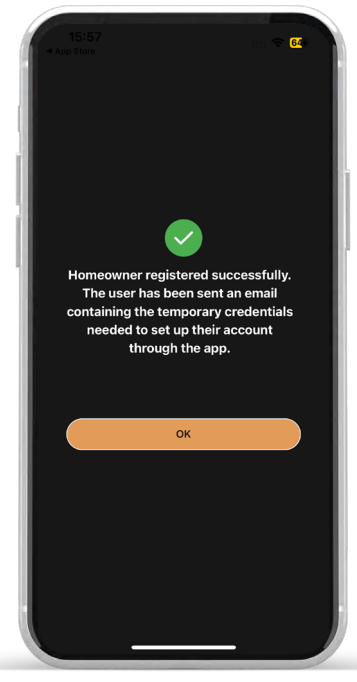

Using those credentials, the homeowner can place their own passwords and use the app to monitor and control

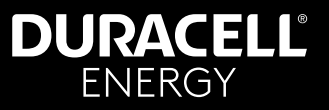

#### 4.2. EV Charger - Modify the Existing Site

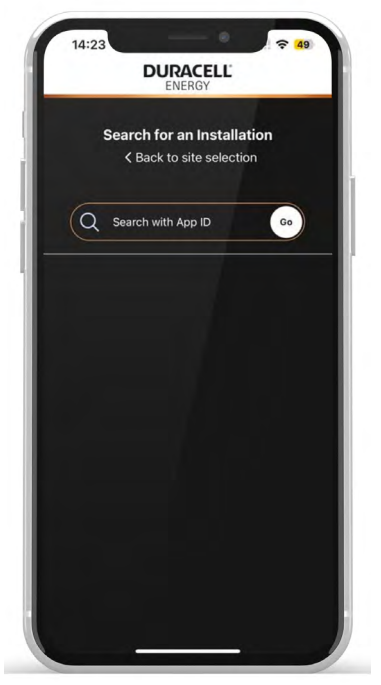

For an existing homeowner, search the Duracell Energy battery's Inverter serial number and the homeowner's name should appear

|          | DURACEL          | Ľ           |
|----------|------------------|-------------|
| Homeov   | wner Registra    | tion for EV |
|          | Back to site sel | ection      |
| 🕻 Charge | jer 1 Name       |             |
| Charge   | er 1 ID (App ID) |             |
|          | SCAN OR CO       |             |
| Charge   | jer 2 Name       |             |
| Charge   | er 2 ID (App ID) |             |
|          | SCAN QR CO       | DDE         |
| Supplie  | ər               | ~           |
| 🕤 Timezo | one              |             |

Select the customer and fill the necessary details in the registration page

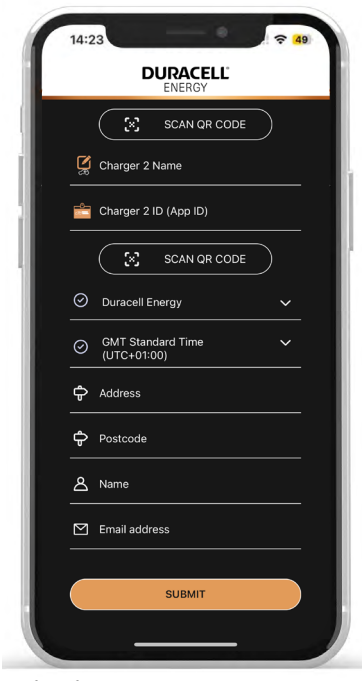

After filling this in select 'submit'. This sends an automated email with temporary login credentials to the homeowner

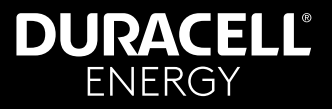

# 5. Battery ID Registration

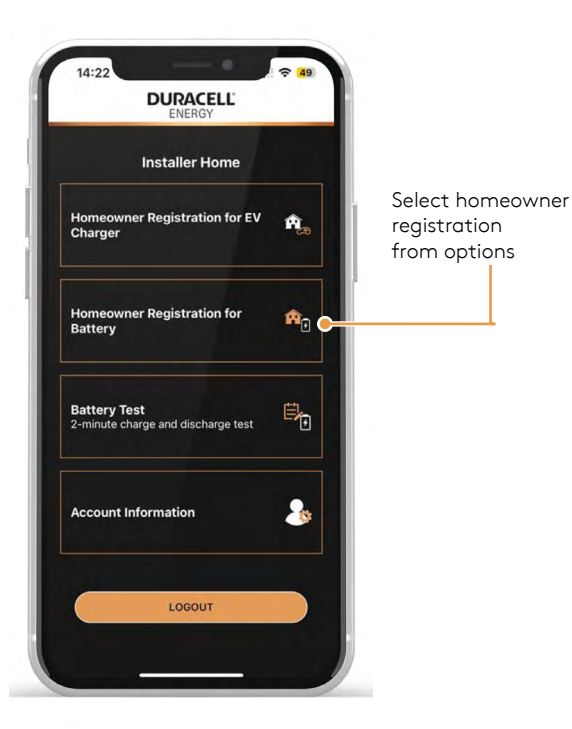

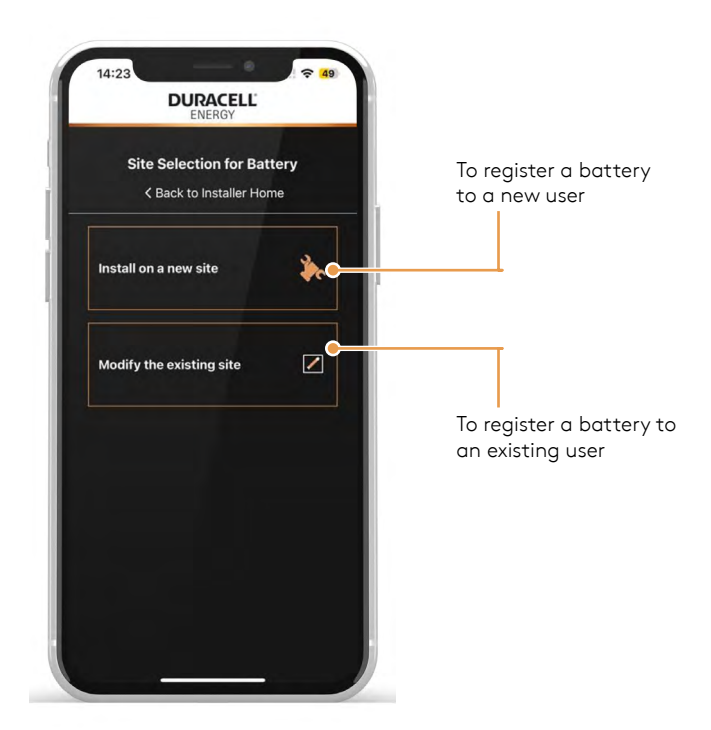

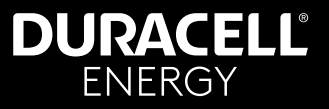

#### 5.1. Battery - Install at a New Site

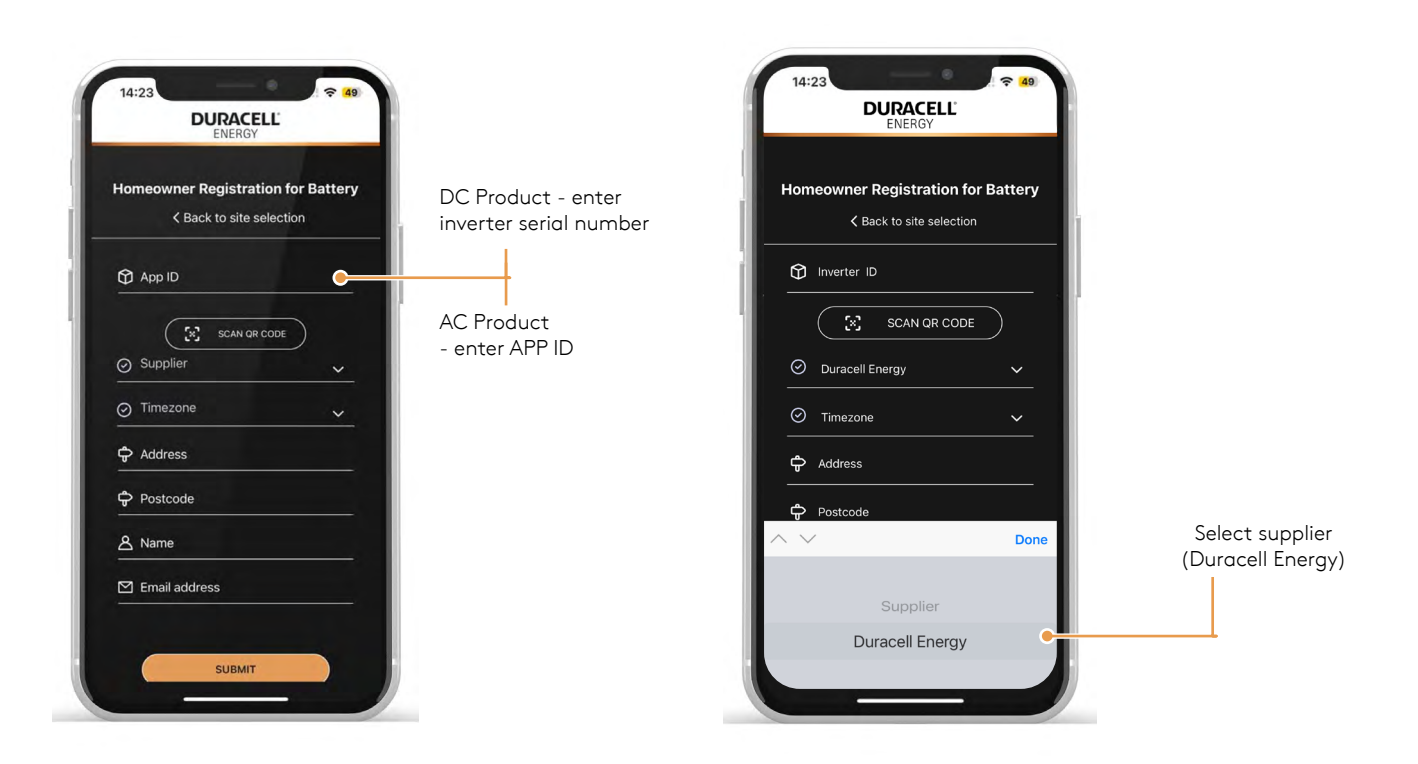

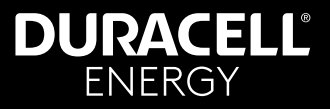

| 14:2      | DURACELL'<br>ENERGY                                      |
|-----------|----------------------------------------------------------|
| Hom       | eowner Registration for Battery < Back to site selection |
| Ŷ         | Inverter ID                                              |
|           | SCAN QR CODE                                             |
| $\odot$   | Duracell Energy 🗸                                        |
| $\oslash$ | Timezone 🗸                                               |
| ¢         | Address                                                  |
| ¢         | Postcode                                                 |
| $\sim$    | Done                                                     |
|           | Supplier                                                 |
|           | Duracell Energy                                          |
|           |                                                          |
|           |                                                          |

Select Time Zone

| Ho | meowner Registration for Batter |
|----|---------------------------------|
|    | K Back to site selection        |
| ¢  | App ID                          |
|    | SCAN QR CODE                    |
| 0  | Supplier ~                      |
| 0  | Timezone 🗸 🗸                    |
| ¢  | Address                         |
| ¢  | Postcode                        |
| 8  | Name                            |
| P  | Email address                   |

After filling this in select 'submit'. This sends an automated email with temporary login credentials to the homeowner

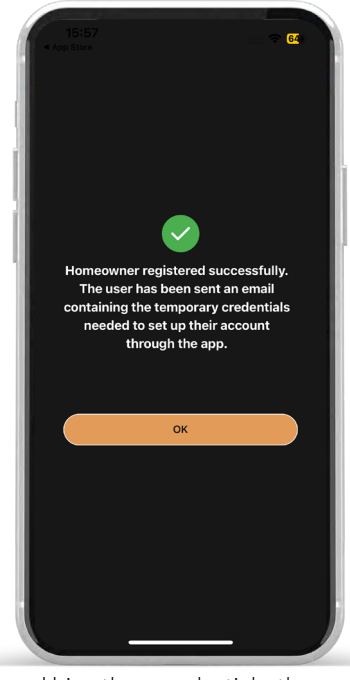

Using those credentials, the homeowner can place their own passwords and use the app to monitor and control

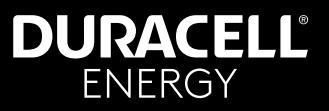

#### 5.2. Battery - Modify the Existing Site

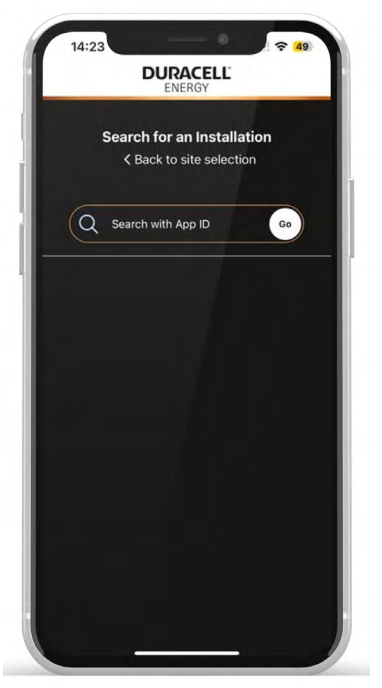

For an existing homeowner, search the Duracell Energy battery's Inverter ID and the homeowner's name should pop up

| Homeowner R    | egistration fo     | r Batter |
|----------------|--------------------|----------|
| < Bac          | k to site selectio | n        |
| App ID         |                    |          |
| $(\mathbb{X})$ | SCAN QR CODE       | )        |
| Supplier       |                    | ~        |
| ⊘ Timezone     |                    | ~        |
| 🗘 Address      |                    |          |
| Postcode       |                    |          |
| A Name         |                    |          |
| 🗹 Email addre  | ss                 |          |

Select the customer and fill the necessary details in the registration page

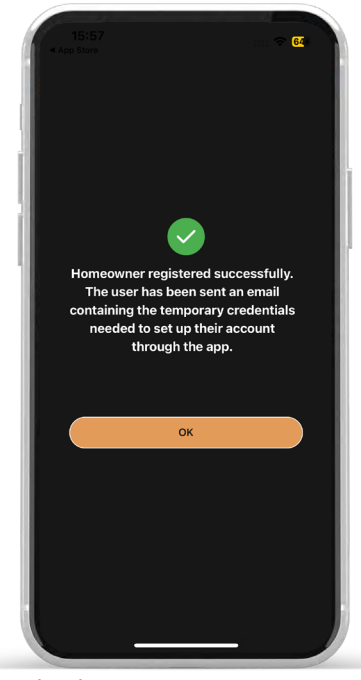

After filling this in select 'submit'. This sends an automated email with temporary login credentials to the homeowner

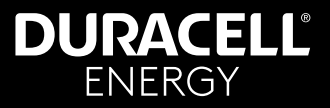

This icon will take you to the menu screen.

#### 6. Installer Installation Test

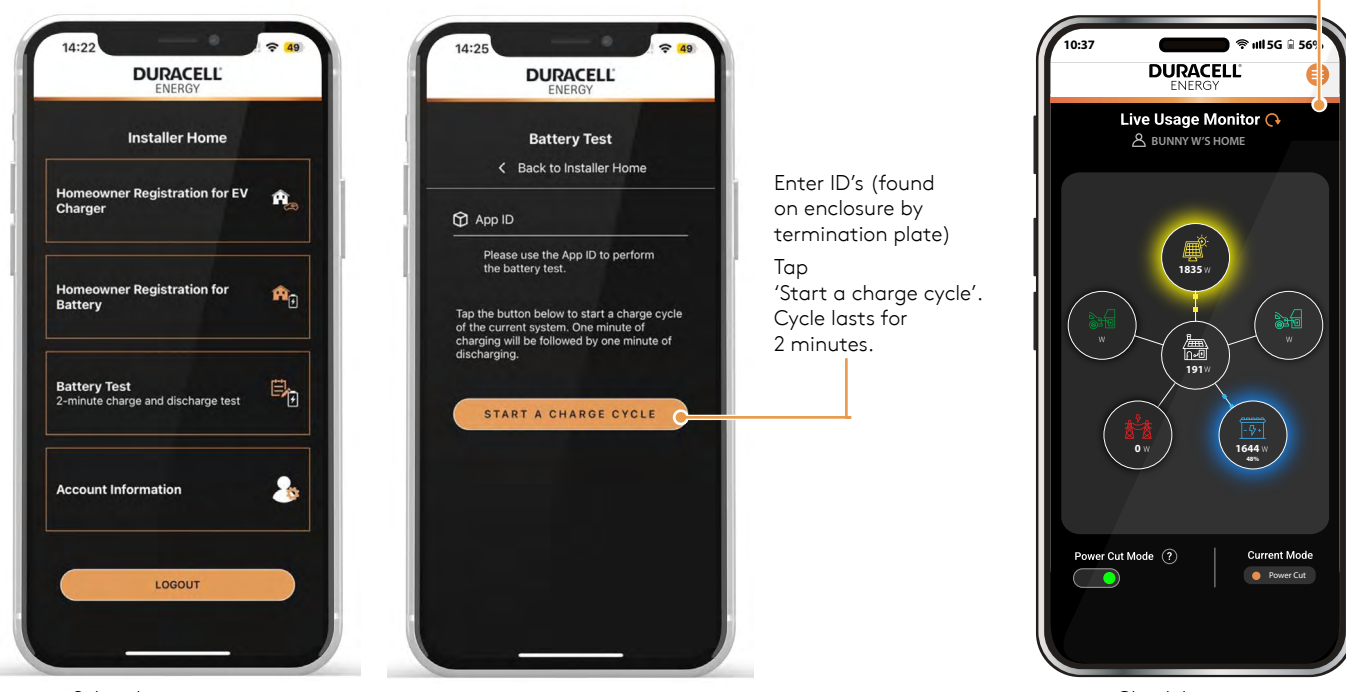

Select battery test

Check live usage monitor page

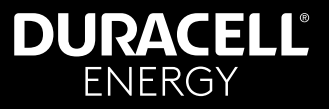

# 7. Homeowner Initial Login

Homeowner receives an automated email

Go to the main login page and enter temporary username and password

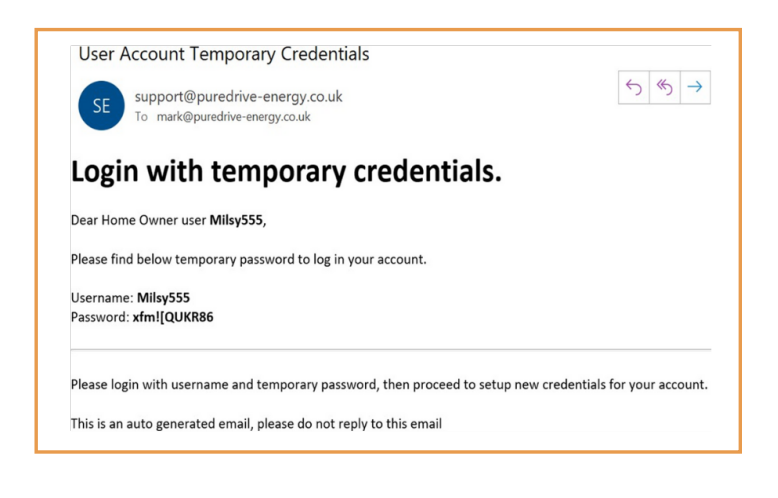

| 10·37    |                                                        |
|----------|--------------------------------------------------------|
|          |                                                        |
| LINEINOT | Homeowner enters<br>temporary username<br>and password |

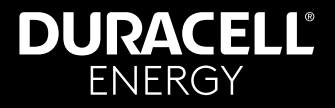

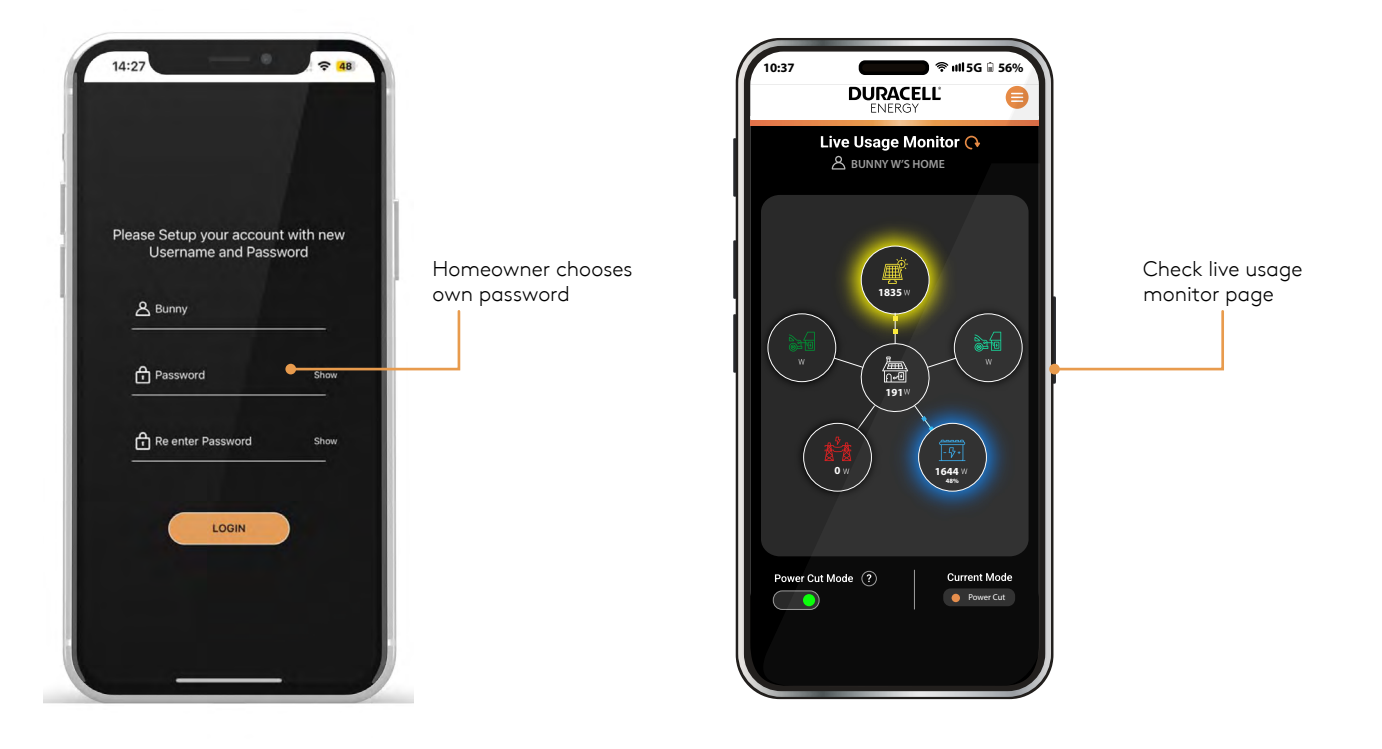

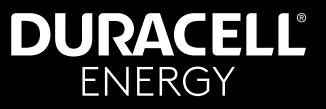

## 8. Solis App Setup

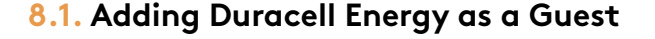

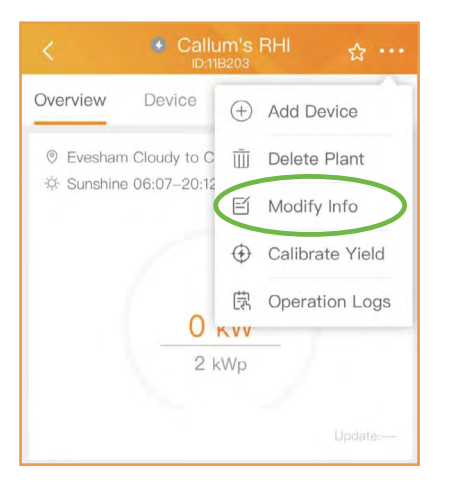

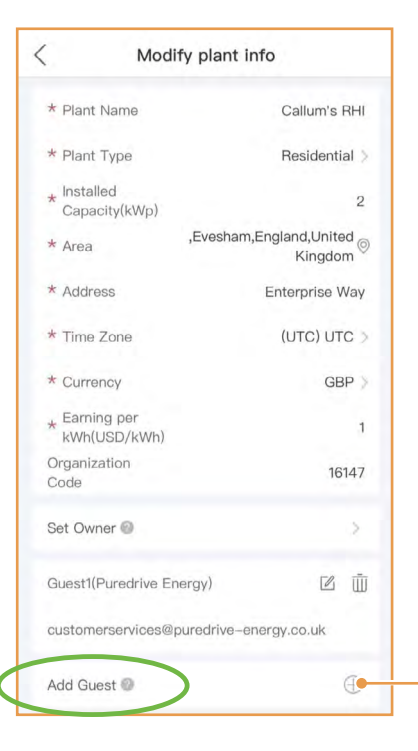

Add Duracell Energy as a guest:

Adding Duracell Energy as a guest on the Solis Cloud allows Duracell Energy to view the system, meaning we can help on commission and support if necessary.

#### customerservices@duracellenergy.com

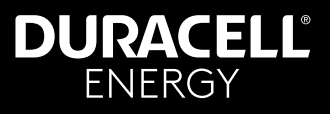

## 9. Installer Presents App Pages to Customer

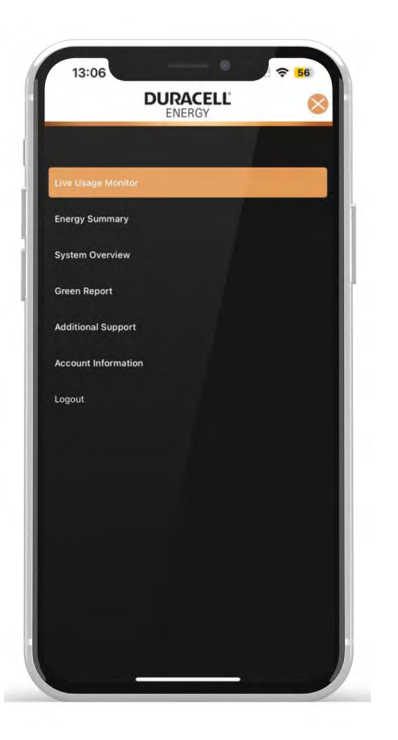

- Live Usage Monitor
- Energy summary -Historical chart of the battery, grid and PV generation
- System Overview -Historical overview of house consumption, PV generation and battery percentage
- Green Report environmental report from the previous month
- Additional Support

   see Section 10
   on page 20
- Account information

   contains user
   information
- Logout

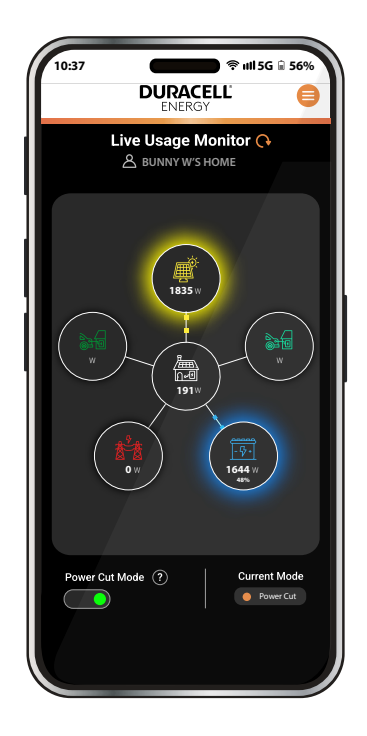

#### Live Usage Page

Live usage monitor automatically appears upon login

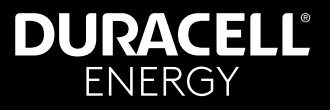

#### 9.1. Homeowner Screens

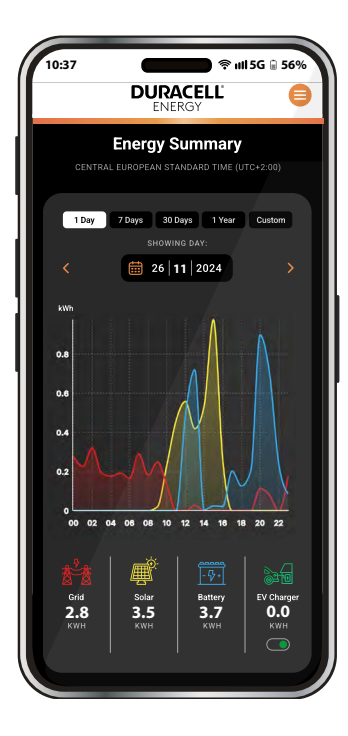

Energy Summary (Day)

'Energy Summary' Can select a date using calendar

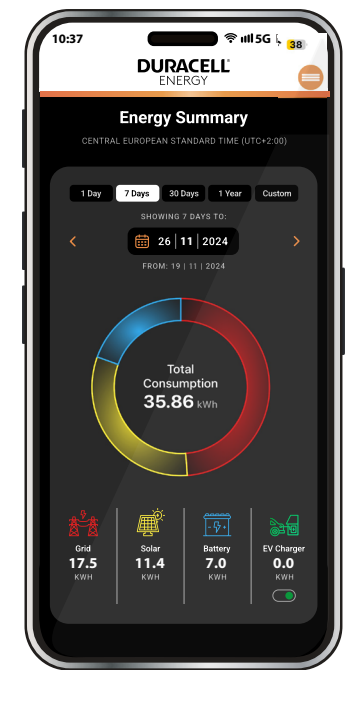

Energy Usage (day/month/year) 'Energy Usage' Can compare weekly, monthly and yearly usage

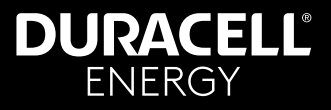

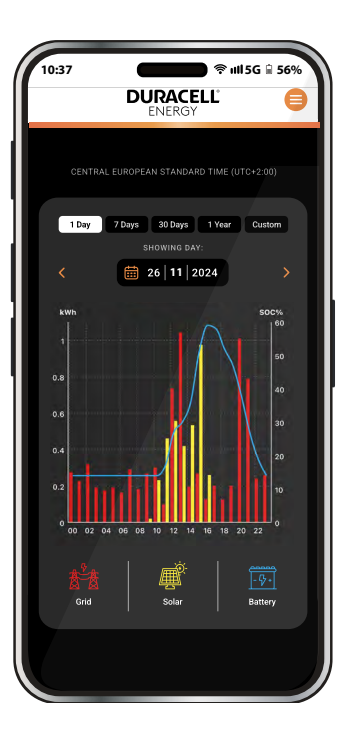

#### System Overview (Day)

'System Overview' Can select a date with calendar

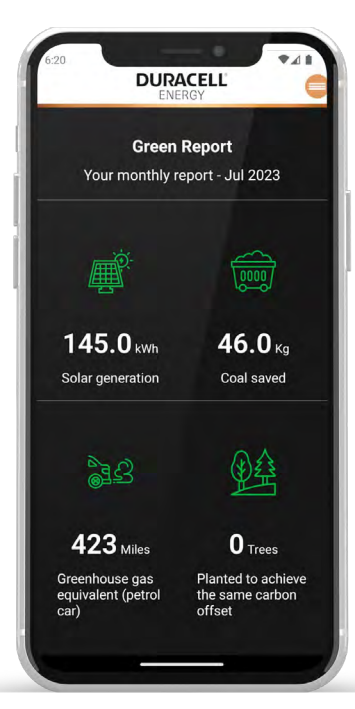

#### **Green Report**

Green Report - data from previous month

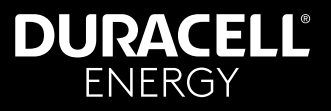

## **10. Additional Support**

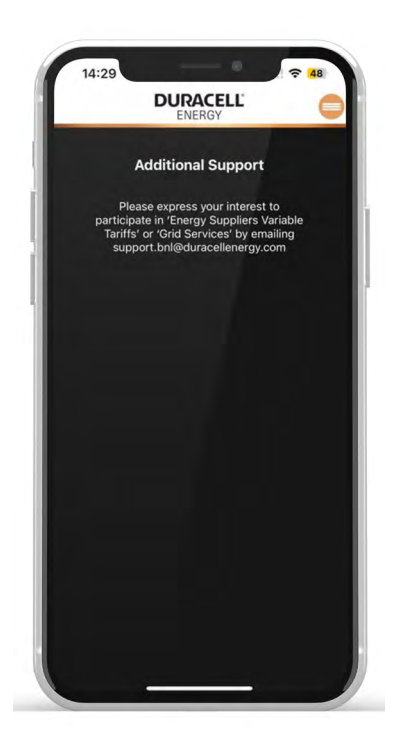

Go to 'Additional Support' page to express your interest in grid services and variable tariffs.

Earn additional savings with our VPP through grid services and operating energy supplier variable rate tariffs. A variable rate tariff is one where the price of your energy changes depending on the time of day, such as Economy 7 and Octopus variable tariff packages (Agile and Go).

We use smart AI and machine learning to understand your consumption habits. This allows us to automate and optimise additional charge to your battery when energy is cheap to reduce your bill further. We are energy supplier agnostic meaning we optimise your system to save you the most money possible rather than to benefit of your supplier.

Once you have identified your desired tariff, and you have made the switch, please inform us and we can get your system integrated.

We are currently experiencing significant savings on systems paired with Octopus tariffs but keep an eye out for new variable rate tariffs entering the market.

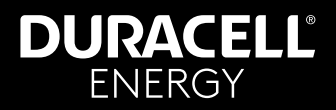

| Notes |
|-------|
|       |
|       |
|       |
|       |
|       |
|       |
|       |
|       |
|       |
|       |
|       |
|       |
|       |
|       |
|       |
|       |
|       |
|       |
|       |

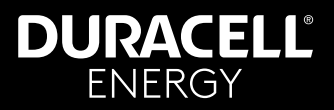

| Notes |
|-------|
|       |
|       |
|       |
|       |
|       |
|       |
|       |
|       |
|       |
|       |
|       |
|       |
|       |
|       |
|       |
|       |
|       |
|       |

# DURACELL® ENERGY

#### Get in touch...

Sales: sales.uk@duracellenergy.com Support: support.uk@duracellenergy.com

01386 577845

😜 www.duracellenergy.com

Duracell is a registered trademark of Duracell Batteries BV and Duracell U.S. Operations, Inc., used under license. All rights reserved. Manufactured under license and warranty supported by Puredrive Energy Limited in Toddington, UK.

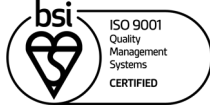